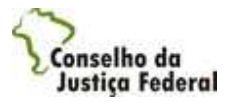

# ÍNDICE

| 1.  | S     | EJA BEM-VINDO                                         | 2 |
|-----|-------|-------------------------------------------------------|---|
| 1.1 | 1     | Seja Bem-Vindo!                                       | 2 |
| SOE | BRE   | E O SISTEMA                                           | 3 |
| 1.2 | 2     | Sobre o sistema                                       | 3 |
| 1.3 | 3     | Navegação                                             | 3 |
| 2.  | F     | UNCIONALIDADES DO SISTEMA                             | 4 |
| 2.1 | 1     | Efetuar Login Internet                                | 4 |
|     | 2.1.  | 1 Efetuar Login Internet - Cadastrar Novo Usuário     | 5 |
|     | 2.1.2 | 2 Efetuar Login Internet - Solicitar Reenvio de Senha | 5 |
|     | 2.1.: | 3 Efetuar Login Internet - Alterar Senha              | 6 |
|     | 2.1.4 | 4 Consultar Profissionais Voluntários                 | 6 |
|     | 2.1.  | 5 Documentos Publicados                               | 8 |
| 2.2 | 2     | Cadastrar novo usuário1                               | 0 |
| 2.3 | 3     | Consultar Pagamentos 1                                | 4 |
| :   | 2.3.  | 1 Pesquisar Pagamentos 1                              | 4 |
|     | 2.3.2 | 2 Detalhar pagamentos efetuados 1                     | 5 |
| :   | 2.3.3 | 3 Detalhar Pagamentos Pendentes 1                     | 6 |
| 2.4 | 4     | Aceitar/Rejeitar Nomeações 1                          | 8 |
| 2   | 2.4.  | 1 Analisar Nomeação 1                                 | 8 |
| 2.5 | 5     | Consultar Nomeações 2                                 | 0 |
| 2.6 | 6     | Cadastro do Profissional 2                            | 3 |
| :   | 2.6.  | 1 Dados Pessoais                                      | 3 |
| :   | 2.6.2 | 2 Dados Profissionais 2                               | 5 |
|     | 2.6.3 | 3 Dados Bancários2                                    | 6 |
|     | 2.6.4 | 4 Situação do Cadastro 2                              | 7 |
| 2.7 | 7     | Gerar Comprovante de Rendimento 2                     | 8 |
| 2.8 | 8     | Dados Fiscais do Profissional 3                       | 1 |
| :   | 2.8.  | 1 Registro de dados de recolhimento de INSS 3         | 1 |
| :   | 2.8.2 | 2 Registro de dados de recolhimento de ISS 3          | 2 |
| 2.9 | 9     | Guias de Encaminhamento - Internet 3                  | 4 |
| 2   | 2.9.  | 1 Guias de Encaminhamento - Detalhar 3                | 5 |
| :   | 2.9.2 | 2 Guias de Encaminhamento - Cancelar 3                | 7 |
| 2   | 2.9.3 | 3 Guias de Encaminhamento - Imprimir                  | 7 |

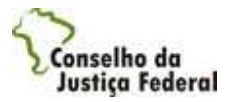

# 1. Seja Bem-Vindo

# 1.1 Seja Bem-Vindo!

Seja bem-vindo ao ajuda on-line do AJG. Nela, você irá encontrar as instruções necessárias ao bom uso do sistema de Assistência Judiciária Gratuita - AJG, inclusive com um passo a passo de todos os procedimentos operacionais.

Navegue pela tabela de conteúdo e bom uso!

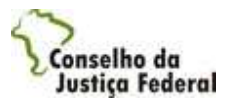

# Sobre o sistema

#### 1.2 Sobre o sistema

O sistema Assistência Judiciária Gratuita - AJG Internet efetuará o cadastro de pessoas físicas e jurídicas de forma que possam atuar como: advogados voluntários e dativos, peritos, tradutores e intérpretes. Para efetuar este cadastro é necessário o aceite do termo de adesão. Os profissionais poderão efetuar uma consulta na Internet, verificando a situação dos processos vinculados a ele, desde a nomeação ao pagamento. As guias de encaminhamento poderão ser consultadas e impressas também pela Internet. O profissional poderá informar se efetua o recolhimento de impostos.

#### Navegação 1.3

As funcionalidades do sistema AJG são acessadas a partir da tela de Menu, exceto as alterações de senha, a consulta de profissionais voluntários e documentos publicados que são acessados ainda na tela de login.

|                                                      | Assistência Judiciária Gra | tuit  |
|------------------------------------------------------|----------------------------|-------|
|                                                      |                            | Ajudi |
| em vindo(a) ao sistema Assistência Judiciária Grat   | ruita                      |       |
| the second                                           |                            |       |
| Usuario; TESTE                                       |                            |       |
| CPF / CNPJ: 572.534.204-20                           |                            |       |
| <u>Consultar Pagamentos</u>                          |                            |       |
| <u>Aceitar/Rejeitar Nomeações</u>                    |                            |       |
| <u>Consultar Nomeações</u>                           |                            |       |
| Dados Pessoais                                       |                            |       |
| Dados Profissionais                                  |                            |       |
| Dados Bancários                                      |                            |       |
| Gerar Comprovante de Rendimento                      |                            |       |
| <ul> <li>Situação do Cadastro</li> </ul>             |                            |       |
| <ul> <li>Registro de Dados de ISS</li> </ul>         |                            |       |
| <ul> <li><u>Registro de Dados de INSS</u></li> </ul> |                            |       |
| Guias de Encaminhamento                              |                            |       |
|                                                      |                            |       |
|                                                      |                            |       |
|                                                      |                            | Sair  |
|                                                      |                            |       |

Figura 1.1: Menu Internet.

A funcionalidade Ajuda 2 pode ser acessada de qualquer tela do sistema. Todas as telas do sistema possuem a opção Voltar que permite retornar a tela anterior.

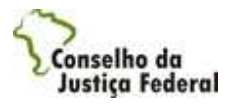

# 2. Funcionalidades do sistema

# 2.1 Efetuar Login Internet

Essa funcionalidade permite a autenticação dos usuários da internet, alteração de senha, reenvio de senha, cadastro de novo usuário, consulta a profissionais voluntários e documentos publicados.

Para efetuar login na internet execute os passos descritos abaixo:

1. Selecione a opção Efetuar Login na Internet.

O sistema exibirá a tela para entrada dos dados: Login e Senha do usuário.

| Assistência Judiciária G | ratuita - Microsoft Internet Explorer provided by Cast Informatica SA |  |
|--------------------------|-----------------------------------------------------------------------|--|
|                          |                                                                       |  |
|                          |                                                                       |  |
| C                        | *                                                                     |  |
|                          | Se Assistência Judiciária Gratuita                                    |  |
|                          | Efetue seu login para acessar o sistema                               |  |
|                          | Ajuda 🔮                                                               |  |
|                          | CPF/CNPJ                                                              |  |
|                          | Senha                                                                 |  |
|                          |                                                                       |  |
|                          | Cadastrar povo usuário                                                |  |
|                          | Esqueceu sua senha? Clique aqui para recebê-la por e-mail.            |  |
|                          | Alterar senha.                                                        |  |
| L                        | Documentos Publicados.                                                |  |
|                          |                                                                       |  |
|                          |                                                                       |  |

Figura 2.1: Efetuar Login Internet

- 2. Informe o CPF ou o CNPJ e a Senha do profissional, após isso, clique na opção "Enviar".
- 3. Para solicitar o cadastro de um novo usuário, reenvio da senha ou a alteração da senha selecione o tópico abaixo correspondente e siga os passos solicitados:
- 3.1.1 Cadastrar novo usuário;
- 3.1.2 Solicitar reenvio de senha;
- 3.1.3 Alterar senha.

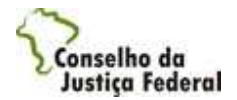

- 4. Para consultar Profissionais Voluntários e Documentos publicados siga para o tópico correspondente:
- 3.1.4 Consultar Profissionais Voluntários;
- 3.1.5 Documentos Publicados.

#### 2.1.1 Efetuar Login Internet - Cadastrar Novo Usuário

1. A partir da tela inicial selecione o link "<u>Cadastrar novo usuário</u>" para fazer o cadastro do profissional que poderá atuar no sistema AJG.

Para maiores informações sobre o cadastro de um novo usuário leia o tópico "3.2 Cadastrar Novo Usuário".

#### 2.1.2 Efetuar Login Internet - Solicitar Reenvio de Senha

1. Selecione o link: "<u>Esqueceu sua senha? Clique aqui para recebê-la por e-mail</u>.", na tela Inicial (Figura 2.1 - Efetuar Login Internet).

O sistema exibirá uma nova tela contendo o campo "CPF/CNPJ".

| 🖉 Assistência Judiciária Gratuita - Micro | oft Internet Explorer provided by Cast Informatica SA |   |
|-------------------------------------------|-------------------------------------------------------|---|
|                                           | Assistência Judiciária Gratuita                       | 2 |
| Solicitar reenvio de senha                | Ajuda 🥑                                               |   |
| CPF/CNPJ *                                |                                                       |   |
|                                           | Cancelar Enviar Sair                                  | 8 |
| Concluído                                 | 😒 Intranet local 🗮 100%                               | • |

Figura 2.2: Efetuar Login Internet - Solicitar Reenvio de Senha

2. Informe o CPF ou o CNPJ no campo solicitado e a opção "Enviar".

Nota: O endereço de e-mail do usuário correspondente ao login informado será localizado e em seguida um e-mail automático será encaminhado, informando a senha cadastrada para o usuário.

O sistema apresenta uma mensagem de confirmação do envio da senha para o e-mail correspondente ao login informado.

3. Para cancelar a operação clique em Cancelar Guia

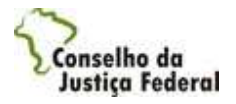

4. Para sair do sistema e fechar a janela, clique em Sair.

#### 2.1.3 Efetuar Login Internet - Alterar Senha

1. Selecione o link: "Alterar Senha." na tela Inicial (Figura 2.1 - Efetuar Login Internet).

O sistema exibe uma nova tela disponibilizando os campos para realização da troca da senha.

|                                | Assistência Judiciária G | ratuita  |
|--------------------------------|--------------------------|----------|
|                                |                          | Ajuda 🔮  |
| Alterar senha                  |                          |          |
| CPF/CNP3 =                     |                          |          |
| Senha *                        |                          |          |
| Nova Senha *                   |                          |          |
| Confirmação de nova<br>senha * |                          |          |
| is                             | Cancelar Concl           | uir Sair |

Figura 2.3: Efetuar Login Internet - Alterar Senha

- 2. Informe o login (CPF/CNPJ), a senha (senha antiga), a nova senha, a confirmação da nova senha
- 3. Clique na opção Concluir
- 4. Para cancelar a operação clique em Cancelar

O sistema salvará a alteração da senha.

Nota:

- Os campos de senhas são 'case sensitive', isto é, diferencia letras maiúsculas de letras minúsculas e são alfanuméricos, ou seja, aceitam números e letras;

- A senha deverá conter entre 6 e 10 caracteres;
- A Nova senha não poderá ser igual ao Login do usuário.

#### 2.1.4 Consultar Profissionais Voluntários

1. Selecione o link "Consultar Profissionais Voluntários" na tela de login.

O sistema apresenta a tela com o filtro de pesquisa.

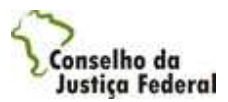

| <sup>6</sup> Assistência Judiciária Gratui | ta - Microsoft Internet Explore | r provided by Cast Informatica SA |         |
|--------------------------------------------|---------------------------------|-----------------------------------|---------|
|                                            |                                 | Assistência Judiciária GI         | atuita  |
|                                            |                                 |                                   | Ajuda 😗 |
| Filtro de Pesquisa                         |                                 |                                   |         |
| Nome                                       |                                 |                                   |         |
| Especialidade                              | SELECIONE                       | ×                                 |         |
| Locais de Atuação                          | SELECIONE                       | ×                                 |         |
| Bairro                                     |                                 |                                   |         |
| <u>12</u>                                  |                                 | Voltar Pesquis                    | ar Sair |
|                                            |                                 |                                   |         |
| ncluído                                    |                                 | 🔍 Intranet local                  | 100% -  |

2. Informe os parâmetros desejados e clique em Pesquisar

O sistema apresenta a tela com o resultado da consulta.

|                                    | Assistência Judiciária Gratuita |   |
|------------------------------------|---------------------------------|---|
| Advogados voluntários              | Ajuda 🔮                         | 9 |
|                                    |                                 |   |
| CAST TESTE - ALPHAVILLE INC        | DUSTRIAL - 11-1111-1111         |   |
| <u>CAST TESTE</u> - ALPHAVILLE INI | DUSTRIAL - 11-1111-1111         |   |

Figura 2.5: Advogados voluntários.

3. Caso deseje visualizar os dados do voluntário, selecione seu nome.

O sistema apresenta tela com os dados do profissional voluntário.

|                    | Assistência Judiciária Gra                       | itui |
|--------------------|--------------------------------------------------|------|
|                    |                                                  | Aju  |
| gados voluntários  |                                                  |      |
| Nome               | CAST TESTE                                       |      |
| Profissão          | ADVOGADO                                         |      |
| Especialidade      | CRIMINALISTA                                     |      |
| Número do registro | 10                                               |      |
| Locais de atuação  | TAGUATINGA , BRASÍLIA                            |      |
| Endereço           | Barueri , TOCANTINS, 10, , ALPHAVILLE INDUSTRIAL |      |
| E-mail             | cassiano.tomaz@cast.com.br                       |      |
| Telefone Comercial | 11-1111-1111                                     |      |

- 3. Para retornar à tela anterior clique em Voltar.
- 4. Para sair do sistema e fechar a janela, clique em Sair

# 2.1.5 Documentos Publicados

1. Selecione o link "Documentos Publicados" na tela de login.

O sistema apresenta tela com a lista de documentos publicados para Internet.

|                                                                         | Assistencia Judiciaria ul | ara ra  |
|-------------------------------------------------------------------------|---------------------------|---------|
|                                                                         |                           | Ajuda   |
| Descrição do Link do Documento                                          | Data de Publicação        |         |
| RESOLUCIÓN SOLUTION DOCUMENTO<br>RESOLUCIÓN SOLUTION DE LEGADA (175 Kb) | 28/02/2008                |         |
| RETENÇÃO DO ISS (498 KB)                                                | 28/02/2008                |         |
|                                                                         | Volt                      | ar Sair |
|                                                                         |                           |         |

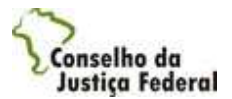

Selecione o link do documento desejado, o sistema apresenta as informações referentes ao documento.

- 5. Para retornar à tela anterior clique em Voltar
- 6. Para sair do sistema e fechar a janela, clique em Sair.

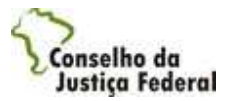

#### 2.2 Cadastrar novo usuário

Esta funcionalidade possibilita a inclusão de profissionais que desejem atuar na assistência judiciária.

Para utilizá-la, execute os passos abaixo:

1. Selecione a opção "Cadastrar novo usuário" na tela do Efetuar Login.

O sistema exibe a tela com o termo de adesão. Para continuar o cadastro no sistema, o termo deve ser aceito.

| 🖉 Assistência Judiciária Gratuita - Mi | crosoft Internet Explorer provided by Cast Informatica SA |    |
|----------------------------------------|-----------------------------------------------------------|----|
|                                        | Assistência Judiciária Gratuita                           |    |
|                                        | Ajuda 0                                                   |    |
| Termo de adesão                        |                                                           |    |
| TEXTO DO TERMO DE AC                   | EITE                                                      |    |
|                                        | Não Concordo Concordo Sair                                |    |
|                                        |                                                           |    |
|                                        |                                                           | 19 |
| Concluído                              | 😏 Intranet local 🛛 🔍 100%                                 |    |

Figura 3.1: Termo de adesão.

2. Selecione a opção Concordo para continuar o cadastro.

O sistema exibe a tela com a identificação do cadastro.

|                 | CULT-           | Pat                              | nin                                  |
|-----------------|-----------------|----------------------------------|--------------------------------------|
|                 | 2               | 3                                | Ajuda                                |
| Pessoa Jurídica |                 |                                  |                                      |
| Cancelar        | Pró             | dima                             | Sair                                 |
|                 | Pessoa Jurídica | Pessoa Jurídica     Cancelar Pró | 2 3 Pessoa Jurídica Cancelar Próxima |

Figura 3.2: Identificação do cadastro.

3. Preencha os dados e selecione a opção Próxima.

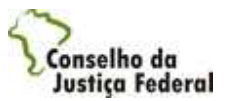

O sistema exibe a tela com os campos dos dados pessoais.

|                                             | Assistência Judiciária Gratuita |
|---------------------------------------------|---------------------------------|
| Dados pessoais                              | 1 2 3 4                         |
| Nome *                                      |                                 |
| Recolhe INSS                                | C Sim C Não                     |
| Recolhe ISS                                 | C Sim @ Não                     |
| Número NIT ou<br>PIS/PASEP =                |                                 |
| Data de emissão do NIT<br>ou do PIS/PASEP * |                                 |
| Senha *                                     |                                 |
| Confirmação de senha *                      |                                 |
| CEP *                                       | Pesquisar Endereço              |
| Endereço (logradouro) *                     |                                 |
| Número *                                    |                                 |
| Complemento endereço                        |                                 |
| Bairro *                                    |                                 |
| Cidade                                      |                                 |
| UF                                          |                                 |
| E-mail *                                    |                                 |
| Telefone comercial *                        |                                 |
| Telefone celular                            |                                 |
| Telefone residencial                        |                                 |
|                                             | Cancelar Anterior Próxima Sair  |

Figura 3.3: Dados pessoais.

3. Preencha os dados e selecione a opção Próxima.

Nota: Caso saiba o CEP preencha o campo. Caso não saiba o CEP, clique na opção "CORREIOS" com o campo CEP em branco, será apresentada a pesquisa auxiliar de CEP dos Correios.

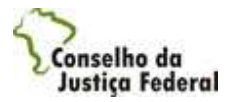

O sistema exibe a tela com as informações referentes aos dados profissionais.

| ,                                  |                                                  | ASSI<br>YEE    |             | a Grau  | Ajuda |
|------------------------------------|--------------------------------------------------|----------------|-------------|---------|-------|
| dos profissionais                  |                                                  |                | 1           | 2 3     | 4     |
| Registro                           | 1 de 1                                           |                |             |         |       |
| Categoria *                        | SELECIONE                                        | ~              |             |         |       |
| Profissão *                        | SELECIONE                                        |                | *           |         |       |
| Especialidade                      |                                                  | >> <<          |             |         |       |
| Locais de atuação<br>(subseções) * | BRASĬLIA<br>CRUZEIRO<br>PLANALTINA<br>TAGUATINGA | >><br>>><br><< |             |         |       |
| Órgão de classe                    |                                                  |                |             |         |       |
| UF do registro no<br>orgão *       | SELECIONE                                        |                |             |         |       |
| Número do registro *               |                                                  |                |             |         |       |
| Mini-currículo                     |                                                  |                |             |         |       |
|                                    | 600 caracteres                                   |                | 1.004       |         |       |
|                                    |                                                  |                |             | - +     |       |
|                                    |                                                  | Cancel         | ar Antenior | Próxima | Sair  |

Figura 3.4: Dados profissionais.

Para inserir apenas uma categoria com uma profissão e várias especialidades, preencha as informações e selecione a opção Próxima.

Caso deseje inserir mais de uma categoria, com mais de uma profissão e especialidades, preencha as informações e selecione a opção 🕂 Incluir registro.

O sistema limpa os campos para que sejam preenchidos novamente. A opção 🕂 Incluir registro apenas deve ser selecionada caso deseje incluir mais registros, pois a partir do momento que o sistema limpa os campos, eles deverão ser preenchidos para que navegue entre os registros ou passe de uma seção para outra.

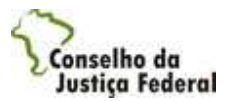

Após a inserção de registros as opções de navegação serão disponibilizadas 🥙 🔊 . Permitindo a navegação entre os registros incluídos.

Caso deseje excluir algum registro, navegue até ele e selecione a opção 📃 Excluir registro.

4. Selecione a opção Próxima.

O sistema exibe a tela com os dados bancários do profissional.

|                           |           | Assistência Judiciária Gra | tuita         |
|---------------------------|-----------|----------------------------|---------------|
| Dados bancários do profis | sional    | 1 2 7                      | Ajuda Ø       |
| Banco *                   | SELECIONE |                            |               |
| Código da agência *       |           |                            |               |
| Nome da agência *         |           |                            |               |
| Conta corrente *          |           |                            |               |
|                           | ï         | Cancelar Anterior Concluir | Sair          |
|                           |           | S Intranet local           | <b>R</b> 100% |

- 4. Para sair do sistema e fechar a janela, clique em Sair.
- 5. Preencha os dados e selecione a opção Concluir

Nota: Durante o cadastro, caso deseje desistir, cancele a operação selecionando a opção Cancelar. Os dados serão perdidos.

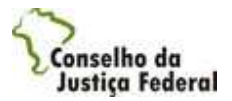

## 2.3 Consultar Pagamentos

Esta funcionalidade permite o acompanhamento dos pagamentos efetuados e previstos para o profissional.

Para utilizá-la, execute os passos abaixo:

1. Selecione a opção Consultar Pagamentos no menu do sistema.

O sistema exibe a tela para filtro de pesquisa de pagamentos efetuados e previstos.

| TESTE<br>CPF/CNPJ: 824.166.8 | 11-25     | Assistência Judiciária G | ratur    |
|------------------------------|-----------|--------------------------|----------|
| ro de Pesquisa               |           |                          | Ajuo     |
| Ano*                         | SELECIONE |                          |          |
| Mês                          | SELECIONE | ~                        |          |
| Situação*                    | TODAS     |                          |          |
|                              |           | Voltar Pesquis           | sar Sair |
|                              |           |                          |          |

Figura 4.1: Filtro de Pesquisa de pagamentos.

Nota: Apenas os anos para o qual o profissional teve pagamentos são apresentados no campo "ANO".

Nota: O campo "SITUAÇÃO" apresenta as opções: TODAS, PAGAS, e AGUARDANDO PAGAMENTO, referentes às situações dos pagamentos para o profissional.

- 3. De acordo com o tipo de ação que deseja executar, siga para o tópico correspondente:
- 3.3.1 Pesquisar pagamentos;
- 3.3.2 Detalhar Pagamentos Efetuados;
- 3.3.3 Detalhar Pagamentos Pendentes.

#### 2.3.1 Pesquisar Pagamentos

1. Caso deseje pesquisar os pagamentos, selecione os filtros desejados. Os campos ano e situação são obrigatórios.

O sistema exibe a tela com os dados do resultado da consulta.

| *****                            |                                         |              | and a substantia       | Cratuit |
|----------------------------------|-----------------------------------------|--------------|------------------------|---------|
| CPF/CNPJ: 824.166.81             | 11-25                                   |              | Assistencia Judiciaria | Gratuit |
|                                  |                                         |              |                        | Ajuda   |
| tro de Pesquisa                  |                                         |              |                        |         |
| Ano*                             | 2008                                    | ~            |                        |         |
| Mês                              | SELECIONE                               | Į            | ~                      |         |
| Situação"                        | TODAS                                   |              | *                      |         |
| licitações                       |                                         |              |                        |         |
| Valor Total                      | Data de Pagan                           | nento        | Situação               |         |
| <u>R\$ 176</u><br><u>R\$ 176</u> | <u>,00</u> 20/02/2008<br>,00 22/02/2008 | Paga<br>Paga |                        |         |

Figura 4.2: Dados da nomeação - Criadas e Indicadas pelo Juiz.

2. Caso deseje detalhar um pagamento, clique no link sob o campo "Valor total".

O sistema apresenta a tela com os dados detalhados do pagamento.

- 3. Caso deseje retornar à tela anterior, selecione a opção Voltar.
- 4. Caso deseje sair do sistema, selecione a opção Sair

# 2.3.2 Detalhar pagamentos efetuados

 Ao detalhar pagamentos com situação igual a "Paga", o sistema exibe a tela com os dados referentes ao pagamento para o profissional, detalhando a data e os dados bancários do pagamento, os dados de cada solicitação incluída no pagamento inclusive os valores de impostos recolhidos para as mesmas, e os valores de impostos totais recolhidos no pagamento.

| TECTE                              |                | and a second second second second second second second second second second second second second second second |                |         |           | 11.1. 6.1  | -        |
|------------------------------------|----------------|----------------------------------------------------------------------------------------------------|----------------|---------|-----------|------------|----------|
| CPF/CNPJ: 824                      | .166.811-25    |                                                                                                    |                | Assiste | ncia Judi | daria Gr   | atur     |
|                                    |                |                                                                                                    |                |         |           |            | Ajuc     |
| gamento                            |                |                                                                                                    |                |         |           |            |          |
| Data de paga                       | imento         | 20/02/20                                                                                                    | 08             |         |           |            |          |
| Banco                              |                | BANCO A                                                                                                    | BC BRASIL S    | .A.     |           |            |          |
| Agência                            |                | 1234                                                                                                    |                |         |           |            |          |
| Conta                              |                | 1234567                                                                                                    |                |         |           |            |          |
| Nomeação                           | Solicitação    | Tipo de<br>solicitação                                                                                         | Valor<br>bruto | % ISS   | ISS       | Processo J | ludicial |
|                                    | 20080300000417 | Pagamento                                                                                                    | R\$ 176,00     | 0,00    | R\$ 0,00  | 0          |          |
| 080200000039                       |                |                                                                                                    |                |         |           |            |          |
| 080200000039<br>ais                |                |                                                                                                    |                |         |           |            |          |
| ais<br>Valor total                 |                | R\$ 176,00                                                                                                    | )              |         |           |            |          |
| ais<br>Valor total<br>INSS         |                | R\$ 176,00<br>R\$ 0,00                                                                                         | )              |         |           |            |          |
| ais<br>Valor total<br>INSS<br>IRRF |                | R\$ 176,00<br>R\$ 0,00<br>R\$ 0,00                                                                             | )              |         |           |            |          |

2

Figura 4.3: Detalhamento de pagamento efetuado.

- 2. Caso deseje retornar à tela anterior, selecione a opção Voltar.
- 3. Caso deseje sair do sistema, selecione a opção Sair

#### 2.3.3 Detalhar Pagamentos Pendentes

1. Ao detalhar um pagamento com situação "Aguardando Pagamento", o sistema exibe a tela com os dados referentes ao pagamento para o profissional, detalhando os dados de cada solicitação incluída no pagamento, e o valor total do pagamento.

Conselho da

| CPF/CNPJ: 824. | 166.811-25     |                     | Assistência Jud | iciária Gratuit   |
|----------------|----------------|---------------------|-----------------|-------------------|
| guardando paga | mento          |                     |                 | Ajud              |
| TESTE II       |                |                     |                 |                   |
| Nomeação       | Solicitação    | Tipo de solicitação | Valor bruto     | Processo Judicial |
| 0080200000057  | 20080300000441 | Pagamento           | R\$ 58,7        | 0 12              |
| otais          |                |                     |                 |                   |
| Valor total    |                | R\$ 58,70           |                 |                   |
|                |                |                     |                 | 0.77              |
|                |                |                     |                 | Voltar Sair       |
|                |                |                     |                 |                   |
|                |                |                     | 🧐 Intrane       | t local 🔍 10      |

Figura 4.4: Detalhamento do pagamento a receber.

- Caso deseje retornar a tela anterior, selecione a opção Voltar.
   Caso deseje sair do sistema, selecione a opção Sair

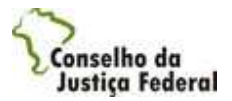

# 2.4 Aceitar/Rejeitar Nomeações

Esta funcionalidade permite o acompanhamento das nomeações, relacionadas ao profissional.

Para utilizá-la, execute os passos abaixo:

1. Selecione a opção Aceitar/Rejeitar Nomeações no menu do sistema.

O sistema exibe a tela com as nomeações com situação igual a "Pendente".

| TESTE<br>CPF/CNPJ: 824.166.8 | 11-25     |                     | Assistência Ju       | diciária Grat     |
|------------------------------|-----------|---------------------|----------------------|-------------------|
| 750                          |           |                     |                      |                   |
| ieações Pendentes            |           |                     |                      |                   |
| Número da<br>nomeação        | Unidade   | Data de<br>nomeação | Data de<br>expiração | Valor<br>estimado |
| 2008020000058                | UNIDADE 1 | 12/12/2007          | 13/12/2007           | R\$ 223,06        |
| 20080200000059               | UNIDADE 1 | 10/10/2006          | 11/10/2006           | R\$ 105,66        |
|                              |           |                     |                      | Voltar            |
|                              |           |                     |                      |                   |

Nota: A data de expiração da nomeação é preenchida verificando o atributo "Número de Dias de Expiração da Nomeação do Profissional", na funcionalidade "Parâmetros do Sistema", somando este número de dias à data de nomeação. Deverão ser descontados os feriados, descritos conforme calendário do AJG na funcionalidade "Cadastro de feriados", e os finais de semana do sistema.

- 2. Para analisar a nomeação siga para o tópico:
- 3.4.1 Analisar Nomeação.

# 2.4.1 Analisar Nomeação

1. Caso deseje analisar uma das nomeações já listadas, clique sobre o número da nomeação.

O sistema exibe a tela com os dados da nomeação e as opções de aceitar, rejeitar e retornar à tela de Nomeações Pendentes.

| TESTE<br>CPF/CNPJ: 824.166.811-25 |                | Assistência Judiciária Gr | atuit |
|-----------------------------------|----------------|---------------------------|-------|
|                                   |                |                           | Ajudi |
| los da nomeação                   |                |                           |       |
| Número da nomeação                | 20080200000058 |                           |       |
| Situação da nomeação              | CRIADA         |                           |       |
| Data de nomeação                  | 12/12/2007     |                           |       |
| Data de expiração                 | 13/12/2007     |                           |       |
| Unidade                           | UNIDADE 1      |                           |       |
| Categoria                         | INTÉRPRETE     |                           |       |
| Profissão                         | INTÉRPRETE     |                           |       |
| Especialidade                     | LIBRAS         |                           |       |
| Previsão de honorários            | R\$ 223,06     |                           |       |
| Número do processo judicial       | 01             |                           |       |
| Assistidos                        | 1              |                           |       |

r igura 3.2. Dados da nomeação - Chadas e indicadas pelo Juiz.

Nota: A previsão de honorários será o valor indicado na nomeação como previsão do pagamento para o profissional.

Nota: A data de expiração da nomeação é preenchida verificando o atributo "Número de Dias de Expiração da Nomeação do Profissional", na funcionalidade "Parâmetros do Sistema", somando este número de dias à data de nomeação. Deverão ser descontados os feriados, descritos conforme calendário do AJG na funcionalidade "Cadastro de feriados", e os finais de semana do sistema.

- 2. Caso deseje aceitar a nomeação, selecione a opção Aceitar. O sistema irá alterar a situação da nomeação para Aceita.
- 3. Caso deseje rejeitar a nomeação, selecione a opção Rejeitar.

O sistema exibe a mensagem de confirmação de rejeição.

- 4. Confirme a rejeição. O sistema irá alterar a situação da nomeação para Recusada.
- 5. Caso deseje sair do sistema, selecione a opção Sair.

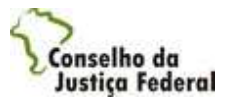

# 2.5 Consultar Nomeações

Esta funcionalidade permite o acompanhamento das nomeações relacionadas ao profissional.

Para utilizá-la, execute os passos a seguir:

1. Selecione a opção "Consultar Nomeações" no menu do sistema.

O sistema exibe a tela com o filtro de consulta de nomeações.

| tro de consulta de nomeações          Situação *       SELECIONE         Unidade do processo       SELECIONE         Período       à         Número do processo       SELECIONE | TESTE<br>CPF/CNPJ: 824.166.811-25 |           |   | Assistência Judiciária G | ratuit    |
|----------------------------------------------------------------------------------------------------|-----------------------------------|-----------|---|--------------------------|-----------|
| Situação = SELECIONE<br>Unidade do processo SELECIONE<br>Período<br>Número do processo<br>judicial                                                                              | tro de consulta de nomeaç         | ões       |   |                          | Ajud      |
| Unidade do processo SELECIONE                                                                                                    | Situação =                        | SELECIONE | ~ |                          |           |
| Período                                                                                                    | Unidade do processo               | SELECIONE |   | ~                        |           |
| Número do processo<br>judicial                                                                                                    | Período                           | à         |   |                          |           |
|                                                                                                    | Número do processo<br>judicial    |           |   |                          |           |
| Voltar Pesquisar                                                                                                    |                                   |           |   | Voltar Pesqu             | isar Sair |

Figura 6.1: Filtro de consulta de nomeações.

2. Preencha os parâmetros desejados e clique em Pesquisar.

O sistema atualiza a tela com o resultado da pesquisa.

| IESIE                                                                                                    |                                                                               |                                                                             | and a start of the                                            | diciónia Crate                                                                  |
|----------------------------------------------------------------------------------------------------|-------------------------------------------------------------------------------|-----------------------------------------------------------------------------|---------------------------------------------------------------|---------------------------------------------------------------------------------|
| CPF/CNPJ: 824.166.81                                                                                                    | 1-25                                                                          |                                                                             | Assistencia Ji                                                |                                                                                 |
|                                                                                                    |                                                                               |                                                                             |                                                               | a a a a a a a a a a a a a a a a a a a                                           |
| o de consulta de non                                                                                                    | neações                                                                       |                                                                             |                                                               |                                                                                 |
| Situação *                                                                                                    | ACEITA                                                                        | ~                                                                           |                                                               |                                                                                 |
| Unidade do processo                                                                                                    | SELECIONE                                                                     |                                                                             |                                                               | ~                                                                               |
| Período                                                                                                    |                                                                               | à                                                                           |                                                               |                                                                                 |
|                                                                                                    |                                                                               |                                                                             |                                                               |                                                                                 |
| Número do processo<br>judicial                                                                                                    |                                                                               |                                                                             |                                                               |                                                                                 |
| Número do processo<br>judicial<br>leações                                                                                                    |                                                                               |                                                                             |                                                               |                                                                                 |
| Número do processo<br>judicial<br>leações<br>Número da<br>nomeação                                                                                               | Unidade                                                                       | Data de<br>nomeação                                                         | Situação                                                      | Valor<br>estimado                                                               |
| Número do processo<br>judicial<br>neações<br>Número da<br>nomeação<br>20080200000021                                                                             | Unidade<br>UNIDADE TESTE                                                      | Data de<br>nomeação<br>12/12/2005                                           | Situação<br>ACEITA                                            | Valor<br>estimado<br>R\$ 200,00                                                 |
| Número do processo<br>judicial<br>eações<br>Número da<br>nomeação<br>20080200000021<br>20080200000043                                                            | Unidade<br>UNIDADE TESTE<br>TESTE II                                          | Data de<br>nomeação<br>12/12/2005<br>12/12/2005                             | <mark>Situação</mark><br>ACEITA<br>ACEITA                     | <b>Valor</b><br>estimado<br>R\$ 200,00<br>R\$ 100,00                            |
| Número do processo<br>judicial<br>eações<br>Número da<br>nomeação<br>20080200000021<br>20080200000043<br>20080200000050                                          | Unidade<br>UNIDADE TESTE<br>TESTE II<br>TESTE II                              | Data de<br>nomeação<br>12/12/2005<br>12/12/2005<br>12/12/2005               | <mark>Situação</mark><br>ACEITA<br>ACEITA<br>ACEITA           | Valor<br>estimado<br>R\$ 200,00<br>R\$ 100,00<br>R\$ 234.788,26                 |
| Número do processo<br>judicial<br>eações<br><u>Número da</u><br><u>20080200000021</u><br><u>20080200000043</u><br><u>20080200000050</u><br><u>20080200000054</u> | Unidade<br>UNIDADE TESTE<br>TESTE II<br>TESTE II<br>UNIDADE<br>ADMINISTRATIVA | Data de<br>nomeação<br>12/12/2005<br>12/12/2005<br>12/12/2005<br>01/01/2008 | <mark>Situação</mark><br>ACEITA<br>ACEITA<br>ACEITA<br>ACEITA | Valor<br>estimado<br>R\$ 200,00<br>R\$ 100,00<br>R\$ 234.788,26<br>R\$ 7.032,26 |

Figura 6.2: Filtro de consulta de nomeações - Nomeações.

3. Selecione o número da nomeação que deseja visualizar.

O sistema apresenta a tela com os detalhes da nomeação.

| TESTE<br>CPF/CNPJ: 824.166.811-25 |                | Assistência Judiciária | Gratui |
|-----------------------------------|----------------|------------------------|--------|
|                                   |                |                        | Ajud   |
| dos da nomeação                   |                |                        |        |
| Número da nomeação                | 20080200000021 |                        |        |
| Situação                          | ACEITA         |                        |        |
| Data de nomeação                  | 12/12/2005     |                        |        |
| Unidade                           | UNIDADE TESTE  |                        |        |
| Categoria                         | ADVOGADO       |                        |        |
| Profissão                         | INTÉRPRETE     |                        |        |
| Especialidade                     | LIBRAS         |                        |        |
| Valor estimado                    | R\$ 200,00     |                        |        |
| Número do processo judicial       | 012            |                        |        |
| Assistidos                        | 01             |                        |        |

- 3. Para retornar à tela anterior clique em Voltar.
- 4. Para sair do sistema e fechar a janela, clique em Sair.

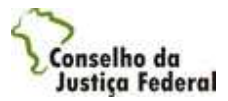

# 2.6 Cadastro do Profissional

Esta funcionalidade possibilita a alteração, inativação e a reativação dos dados do profissional que se encontra logado no sistema.

Nota: Os dados só serão disponibilizados para alteração se já estiverem com a situação Ativo.

Para utilizá-la, execute os passos abaixo:

- 1. De acordo com os dados que deseja alterar, siga para o tópico correspondente.
- 3.6.1 Dados Pessoais;
- 3.6.2 Dados Profissionais;
- 3.6.3 Dados Bancários;
- 3.6.4 Situação do Cadastro.

#### 2.6.1 Dados Pessoais

1. Selecione a opção "Dados Pessoais" no menu do sistema.

O sistema exibe a tela com os dados a serem alterados.

| reste                                     | Assidência Indiciária Gr          | atui   |
|-------------------------------------------|-----------------------------------|--------|
| CPF/CNPJ: 824.166.811-25                  | Assistencia Judiciaria Sr         | arai   |
|                                           |                                   | Aju    |
| os Pessoais                               |                                   |        |
| Tipo de Pessoa                            | 🖗 Pessoa Física 🦿 Pessoa Jurídica |        |
| CPF                                       | 015.119.731-88                    |        |
| Nome =                                    | TESTE                             |        |
| Recolhe INSS                              | € Sim € Não                       |        |
| Recolhe ISS                               | C Sim C Não                       |        |
| Número NIT ou<br>PIS/PASEP                | 1234567                           |        |
| Data de emissão do NIT<br>ou do PIS/PASEP | 12/12/2001                        |        |
| CEP *                                     | 70.680-400 Pesquisar CEP          |        |
| Endereço (logradouro) =                   | QMSW 4                            |        |
| Número *                                  | 12                                |        |
| Complemento endereço                      |                                   |        |
| Bairro *                                  | SETOR SUDDESTE                    |        |
| Cidade                                    | CRUZEIRO                          |        |
| UF                                        | DF                                |        |
| E-mail *                                  | viviane.goncalves@cast.com        |        |
| Telefone comercial *                      | 61-3429-7300                      |        |
| Telefone celular                          |                                   |        |
| Telefone residencial                      |                                   |        |
|                                           | Cancelar Conche                   | r   5a |

2. Altere os dados desejados e clique em Concluir

Nota: Caso saiba o CEP preencha o campo. Caso não saiba o CEP, clique na opção "CORREIOS" com o campo CEP em branco, será apresentada a pesquisa auxiliar de CEP dos Correios.

3. Para cancelar a operação descartando todas as informações alteradas, clique em Cancelar

2

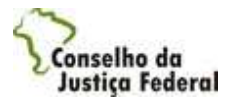

4. Para sair do sistema e fechar a janela, clique em Sair.

# 2.6.2 Dados Profissionais

1. Selecione a opção "Dados Profissionais" no menu do sistema.

O sistema exibe a tela com os dados a serem alterados.

| CPF/CNPJ: 824.166.811-25           | Assistancia indiciaria arai                             | Ajı |
|------------------------------------|---------------------------------------------------------|-----|
| os Profissionais                   |                                                         |     |
| Registro                           | 1 de 6                                                  | 1   |
| Categoria =                        | ADVOGADO VOLUNTÁRIO 🗸                                   |     |
| Profissão *                        | ADVOGADO VOLUNTARIO TESTE                               |     |
| Especialidade                      |                                                         |     |
| Locais de atuação<br>(subseções) * | >> BRAZLÂNDIA<br>CRUZEIRO<br>GAMA<br>I<<<br><< BRASILIA |     |
| Órgão de classe                    | UT-1                                                    |     |
| UF do registro no órgão            | DF                                                      |     |
| Número do registro *               | 12132                                                   |     |
| Mini-currículo                     | 600 caracteres                                          |     |
|                                    | » — +                                                   |     |
|                                    | Cancelar Concluir                                       | Se  |

2. Altere os dados desejados e clique em Concluir

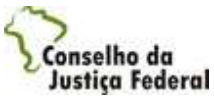

- 3. Para cancelar a operação descartando todas as informações alteradas, clique em Cancelar
- 4. Para sair do sistema e fechar a janela, clique em Sair

Para alterar apenas uma categoria com uma profissão e várias especialidades, altere as informações e selecione a opção **Concluir**.

Caso deseje inserir mais de uma categoria, com mais de uma profissão e especialidades, selecione a opção 🕂 Incluir registro.

O sistema limpa os campos para que sejam preenchidos novamente. A opção 🕂 Incluir registro apenas deve ser selecionada caso deseje incluir mais registros, pois a partir do momento que o sistema limpa os campos, eles deverão ser preenchidos para que navegue entre os registros ou passe de uma seção para outra.

Após a inserção de registros as opções de navegação serão disponibilizadas, K e ≫ . Permitindo a navegação entre os registros incluídos.

Caso deseje excluir algum registro, navegue até ele e selecione a opção - Excluir registro.

#### 2.6.3 Dados Bancários

1. Selecione a opção "Dados Bancários" no menu do sistema.

O sistema exibe a tela com os dados a serem alterados.

| TESTE<br>CPF/CNPJ: 824.166.81 | 1-25                  | Assistência Judiciária Gratu |
|-------------------------------|-----------------------|------------------------------|
|                               |                       | Aju                          |
| los Bancários do Pro          | issional              |                              |
| Banco *                       | BANCO ABC BRASIL S.A. | *                            |
| Código da<br>Agência =        | 1234                  |                              |
| Nome da agência *             | TESTE                 |                              |
| Conta corrente *              | 1234567               |                              |
|                               |                       | Cancelar Concluir Sai        |
|                               |                       |                              |

2. Altere os dados desejados e clique em Concluir

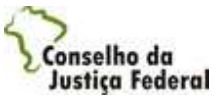

- 3. Para cancelar a operação, descartando todas as informações alteradas, clique em Cancelar
- 4. Para sair do sistema e fechar a janela, clique em Sair

# 2.6.4 Situação do Cadastro

1. Selecione a opção "Situação do Cadastro" no menu do sistema.

O sistema exibe a tela com os dados da situação do cadastro.

| TESTE<br>CPF/CNPJ: 824.166.811-25  | Assistência Judiciária Gratuit  |
|------------------------------------|---------------------------------|
|                                    | Ajud                            |
| tuação do Cadastro do Profissional |                                 |
| Situação do cadastro               | w.                              |
| Data da validação 21/02/2008       |                                 |
|                                    | Cancelar Inativar Concluir Sair |
|                                    |                                 |

Figura 7.4: Situação do Cadastro do Profissional

- 2. Visualize os dados desejados e clique em Concluir
- 3. Caso deseje Inativar ou Reativar seu cadastro clique a opção correspondente.
- 4. Para cancelar a operação, clique em Cancelar
- 5. Para sair do sistema e fechar a janela, clique em Sair

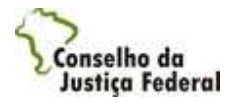

# 2.7 Gerar Comprovante de Rendimento

Esta funcionalidade permite gerar o comprovante mensal de rendimentos do profissional, além da Declaração Anual de Rendimentos no final do ano.

Para utilizá-la, execute os passos abaixo:

1. Selecione a opção "Gerar Comprovante de Rendimento" na tela de menu.

O sistema apresenta a tela com o filtro de pesquisa.

| Assistência Judiciária Gratuita - Microsoft Intern | t Explorer provided by Cast Informatica SA |
|----------------------------------------------------|--------------------------------------------|
| CPF/CNPJ: 824.166.811-25                           | Assistência Judiciária Gratuita            |
|                                                    | Ajuda 🔮                                    |
| Filtro de Pesquisa                                 |                                            |
| Ano*                                               | ]                                          |
| 3                                                  | Malter Course Delethics Coire              |
|                                                    |                                            |
|                                                    |                                            |
|                                                    | Intranet local 100%                        |

Figura 8.1: Filtro de pesquisa.

2. Preencha o parâmetro e clique em Gerar Relatório.

O sistema apresenta o comprovante de rendimento

|                                                                                                    | 1                                                                                                    | 7ar .                      |  |  |
|----------------------------------------------------------------------------------------------------|----------------------------------------------------------------------------------------------------|----------------------------|--|--|
|                                                                                                    |                                                                                                    | *                          |  |  |
|                                                                                                    | 1                                                                                                    |                            |  |  |
|                                                                                                    | AJG - Sistema Assistência Juduciária Gratu<br>NOME DA UNIDADE<br>07/03/2008 - 17:59<br>Comprovante de Rendimentos                                                                                                    | lita<br>Página 1 de        |  |  |
| 1. FONTE PAGADOR                                                                                                    | A PESSOA JURÍDICA OU PESSOA FÍSICA                                                                                                    |                            |  |  |
| Nome Empresarial/Nome                                                                                                    | NOME DA UNIDADE CNPJ/CPF 98.266.74                                                                                                    | 6/0001-46                  |  |  |
|                                                                                                    |                                                                                                    |                            |  |  |
| 2. PESSUA FISICA BE                                                                                                    | New Complete TESTE                                                                                                    |                            |  |  |
| Natureza do Rendimento                                                                                                    | Pone competer TESTE                                                                                                    |                            |  |  |
| Honorários profies                                                                                                    | sionale                                                                                                    |                            |  |  |
| 3 RENDIMENTOS TRI                                                                                                    | IBUTÁVEIS, DEDUÇÕES E IMPOSTO RETIDO NA FOI                                                                                                    | NTE<br>VALORES E REAIS     |  |  |
| 01. Total de rendimen                                                                                                    | tos (inclusive férias)                                                                                                    | 400,00                     |  |  |
| 02. Contribuição Previ                                                                                                    | idenciária Oficial                                                                                                    | 1,00                       |  |  |
| 03. Contribuição a Pre<br>Programada Individua                                                                                                    | evidencia Privada e ao Fundo de Aposentadoria<br>I - FAPI                                                                                                    |                            |  |  |
| 04. Pensão Alimentici                                                                                                    | a (informar o beneficiário no quadro 6)                                                                                                    |                            |  |  |
| 05. Imposto de Renda                                                                                                    | Retido                                                                                                    | 0,00                       |  |  |
| 4.RENDIMENTOS INSENTOS E NÃO TRIBUTÁVEIS<br>VALORES E REA                                                                                                    |                                                                                                    |                            |  |  |
| ACHDIMENTOS INS                                                                                                    |                                                                                                    | VALORES E REAIS            |  |  |
| 01. Parcela isenta dos<br>pensão (65 anos ou n                                                                                                    | s proventos de aposentadoria, reserva, reforma e nais).                                                                                                    | VALORES E REAIS            |  |  |
| 01. Parcela isenta dos<br>pensão (65 anos ou n<br>02. Diárias e ajustes o                                                                                                    | s proventos de aposentadoria, reserva, reforma e<br>nais).<br>Je custo.                                                                                                    | VALORES E REAIS            |  |  |
| 01. Parcela isenta dor<br>pensão (65 anos ou n<br>02. Diárias e ajustes o<br>03. Pensão, proventos<br>aposentadoria ou refo                                                                                                    | s proventos de aposentadoria, reserva, reforma e<br>nais).<br>de custo.<br>s de aposentadoria, reforma por moléstia grave e<br>rma por acidente de servico.                                                                                                    | VALORES E REAIS            |  |  |
| 01. Parcela isenta dot<br>pensão (65 anos ou n<br>02. Diárias e ajustes o<br>03. Pensão, proventos<br>aposentadoria ou refo<br>04. Lucro e dividendo<br>presumido ou atribut                                                                                                    | s proventos de aposentadoria, reserva, reforma e<br>nais).<br>de custo.<br>s de aposentadoria, reforma por moléstia grave e<br>rma por acidente de serviço.<br>apurado a partir de 1996 pago por PJ (iucro real,<br>o)                                                                                                    | VALORES E REAIS            |  |  |
| 01. Parcela isenta dot<br>pensão (65 anos ou n<br>02. Diárias e ajustes o<br>03. Pensão, proventos<br>aposentadoria ou refo<br>04. Lucro e dividendo<br>presumido ou arbitrad<br>05. Valores pagos ao                                                                                                    | s proventos de aposentadoria, reserva, reforma e<br>nais).<br>le custo.<br>s de aposentadoria, reforma por moléstia grave e<br>rma por acidente de serviço.<br>apurado a partir de 1996 pago por PJ (lucro real,<br>o)<br>titular ou sócio de microempresa ou empresa de                                                                                                    | VALORES E REAIS            |  |  |
| 01. Parcela isenta dos<br>pensão (65 anos ou n<br>02. Diárias e ajustes o<br>03. Pensão, proventos<br>aposentadoria ou refo<br>04. Lucro e dividendo<br>presumido ou arbitrad<br>05. Valores pagos ao<br>06. Indenizações por r                                                                                                    | s proventos de aposentadoria, reserva, reforma e<br>nais).<br>de custo.<br>s de aposentadoria, reforma por moléstia grave e<br>rma por acidente de serviço.<br>apurado a partir de 1996 pago por PJ (lucro real,<br>o)<br>titular ou sócio de microempresa ou empresa de<br>pro-labore, aluguéis, ou serviços<br>rescizão de contrato de trabalho, inclusive a título                                                                                   | VALORES E REAIS            |  |  |
| 01. Parcela isenta dos<br>pensão (65 anos ou n<br>02. Diárias e ajustes o<br>03. Pensão, proventos<br>aposentadoria ou refo<br>04. Lucro e dividendo<br>presumido ou arbitrad<br>05. Valores pagos ao<br>pequeno porte, exceto<br>06. Indenizações por r<br>de PDV, e acidente de                                                                                                    | s proventos de aposentadoria, reserva, reforma e<br>nais).<br>de custo.<br>s de aposentadoria, reforma por moléstia grave e<br>rma por acidente de serviço.<br>apurado a partir de 1996 pago por PJ (lucro real,<br>o)<br>titular ou sócio de microempresa ou empresa de<br>o pro-labore, aluguéis, ou serviços<br>rescizão de contrato de trabalho, inclusive a título<br>e trabalho.                                                                  | VALORES E REAIS            |  |  |
| 01. Parcela isenta dos<br>pensão (65 anos ou n<br>02. Diárias e ajustes o<br>03. Pensão, proventos<br>aposentadoria ou refo<br>04. Lucro e dividendo<br>presumido ou arbitrad<br>05. Valores pagos ao<br>pequeno porte, exceto<br>06. Indenizações por r<br>06. Indenizações por t<br>07. Outros (especifica                                                                                  | s proventos de aposentadoria, reserva, reforma e<br>nais).<br>de custo.<br>s de aposentadoria, reforma por moléstia grave e<br>rma por acidente de serviço.<br>apurado a partir de 1996 pago por PJ (lucro real,<br>o)<br>títular ou sócio de microempresa ou empresa de<br>o pro-labore, aluguéis, ou serviços<br>rescizão de contrato de trabalho, inclusive a título<br>e trabalho.<br>r).                                                           | VALORES E REAIS            |  |  |
| 01. Parcela isenta dot<br>pensão (65 anos ou n<br>02. Diárias e ajustes o<br>03. Pensão, proventos<br>aposentadoria ou refo<br>04. Lucro e dividendo<br>presumido ou arbitrad<br>05. Valores pagos ao<br>pequeno porte, exceto<br>06. Indenizações por r<br>de PDV, e acidente de<br>07. Outros (especifica<br>5.RENDIMENTOS SU                                                               | s proventos de aposentadoria, reserva, reforma e<br>nais).<br>le custo.<br>s de aposentadoria, reforma por moléstia grave e<br>rma por acidente de serviço.<br>apurado a partir de 1996 pago por PJ (lucro real,<br>o)<br>títular ou sócio de microempresa ou empresa de<br>pro-labore, aluguéis, ou serviços<br>rescizão de contrato de trabalho, inclusive a título<br>e trabalho.<br>r).<br>JEITOS Å TRIBUTAÇÃO EXCLUSIVA (RENDIMENTO I              | VALORES E REAIS            |  |  |
| 01. Parcela isenta dot<br>pensão (65 anos ou n<br>02. Diárias e ajustes o<br>03. Pensão, proventos<br>aposentadoria ou refo<br>04. Lucro e dividendo<br>presumido ou arbitrad<br>05. Valores pagos ao<br>pequeno porte, exceto<br>06. Indenizações por r<br>de PDV, e acidente de<br>07. Outros (especifica<br>5.RENDIMENTOS SU-<br>01. Décimo terceiro sa                                    | s proventos de aposentadoria, reserva, reforma e<br>nais).<br>de custo.<br>s de aposentadoria, reforma por moléstia grave e<br>rma por acidente de serviço.<br>apurado a partir de 1996 pago por PJ (lucro real,<br>o)<br>títular ou sócio de microempresa ou empresa de<br>o pro-labore, aluguéis, ou serviços<br>rescizão de contrato de trabalho, inclusive a título<br>e trabalho.<br>r).<br>JEITOS Å TRIBUTAÇÃO EXCLUSIVA (RENDIMENTO I<br>alário  | VALORES E REAIS            |  |  |
| 01. Parcela isenta dos<br>pensão (65 anos ou n<br>02. Diárias e ajustes o<br>03. Pensão, proventos<br>aposentadoria ou refo<br>04. Lucro e dividendo<br>presumido ou arbitrad<br>05. Valores pagos ao<br>pequeno porte, exceto<br>06. Indenizações por r<br>de PDV, e acidente de<br>07. Outros (especifica<br>5. RENDIMENTOS SU<br>01. Décimo terceiro se<br>02. Outros                      | s proventos de aposentadoria, reserva, reforma e<br>nais).<br>Se custo.<br>Se de aposentadoria, reforma por moléstia grave e<br>rma por acidente de serviço.<br>apurado a partir de 1996 pago por PJ (lucro real,<br>o)<br>titular ou sócio de microempresa ou empresa de<br>pro-labore, aluguéis, ou serviços<br>rescizão de contrato de trabalho, inclusive a título<br>tabalho.<br>r).<br>JEITOS Å TRIBUTAÇÃO EXCLUSIVA (RENDIMENTO I<br>alário      | VALORES E REAIS            |  |  |
| 01. Parcela isenta dos<br>pensão (65 anos ou n<br>02. Diárias e ajustes o<br>03. Pensão, proventos<br>aposentadoria ou refo<br>04. Lucro e dividendo<br>presumido ou arbitrad<br>05. Valores pagos ao<br>06. Indenizações por r<br>de PDV, e acidente de<br>07. Outros (especifica<br>5.RENDIMENTOS SU<br>01. Décimo terceiro se<br>02. Outros                                                | s proventos de aposentadoria, reserva, reforma e<br>nais).<br>de custo.<br>s de aposentadoria, reforma por moléstia grave e<br>rma por acidente de serviço.<br>apurado a partir de 1996 pago por PJ (lucro real,<br>o)<br>titular ou sócio de microempresa ou empresa de<br>pro-labore, aluguéis, ou serviços<br>rescizão de contrato de trabalho, inclusive a título<br>e trabalho.<br>r).<br>JEITOS Å TRIBUTAÇÃO EXCLUSIVA (RENDIMENTO I<br>alário    | VALORES E REAIS            |  |  |
| 01. Parcela isenta dot<br>pensão (65 anos ou n<br>02. Diárias e ajustes o<br>03. Pensão, proventos<br>aposentadoria ou refo<br>04. Lucro e dividendo<br>presumido ou arbitrad<br>05. Valores pagos ao<br>pequeno porte, exceto<br>06. Indenizações por r<br>de PDV, e acidente de<br>07. Outros (especifica<br>5.RENDIMENTOS SU<br>01. Décimo terceiro sa<br>02. Outros                       | s proventos de aposentadoria, reserva, reforma e<br>nais).<br>de custo.<br>s de aposentadoria, reforma por moléstia grave e<br>rma por acidente de serviço.<br>apurado a partir de 1996 pago por PJ (lucro real,<br>o)<br>títular ou sócio de microempresa ou empresa de<br>o pro-labore, aluguéis, ou serviços<br>rescizão de contrato de trabalho, inclusive a título<br>e trabalho.<br>r).<br>JEITOS Å TRIBUTAÇÃO EXCLUSIVA (RENDIMENTO I<br>alário  | JUIDO)<br>VALORES E REAIS  |  |  |
| 01. Parcela isenta dos<br>pensão (65 anos ou n<br>02. Diárias e ajustes o<br>03. Pensão, proventos<br>aposentadoria ou refo<br>04. Lucro e dividendo<br>presumido ou arbitrad<br>05. Valores pagos ao<br>pequeno porte, exceto<br>06. Indenizações por r<br>de PDV, e acidente de<br>07. Outros (especifica<br>5. RENDIMENTOS SU<br>01. Décimo terceiro se<br>02. Outros<br>5. INFORMAÇÕES CO | a proventos de aposentadoria, reserva, reforma e<br>nais).<br>Se custo.<br>Se de aposentadoria, reforma por moléstia grave e<br>rma por acidente de serviço.<br>apurado a partir de 1996 pago por PJ (lucro real,<br>o)<br>titular ou sócio de microempresa ou empresa de<br>o pro-labore, aluguéis, ou serviços<br>rescizão de contrato de trabalho, inclusive a título<br>e trabalho.<br>r).<br>JEITOS À TRIBUTAÇÃO EXCLUSIVA (RENDIMENTO I<br>alário | IQUIDO)<br>VALORES E REAIS |  |  |

Figura 8.2: Comprovante de Rendimento.

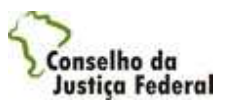

- 3. Para retornar à tela anterior clique em Voltar.
- 4. Para sair do sistema e fechar a janela, clique em Sair.

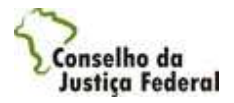

# 2.8 Dados Fiscais do Profissional

Essa funcionalidade tem como objetivo possibilitar a manutenção dos dados de recolhimento de INSS e ISS através de outra fonte de profissionais cadastrados no sistema AJG que são do tipo Pessoa Física.

Para utilizá-la, execute os passos abaixo:

# 2.8.1 Registro de dados de recolhimento de INSS

1. No menu principal do sistema na Internet, selecione a opção "Registro de Dados de INSS"

| CPF/CNPJ: 824.166.811-25                                  | Assassing Indiciaria Gra                                                                                               | - A |
|-----------------------------------------------------------|----------------------------------------------------------------------------------------------------|-----|
| os de recolhimento de IN                                  | SS do profissional                                                                                                    |     |
| Registro                                                  | 1 de 1                                                                                                    | 1   |
| Fonte pagadora INSS -<br>Nome *                           | IUIOYIYY                                                                                                    |     |
| Fonte pagadora INSS -<br>CNPJ *                           | 05.048.224/0001-97                                                                                                    |     |
| Ano período do INSS *                                     | 2008                                                                                                    |     |
| Mês período INSS *                                        | MAIO<br>JUNHO<br>JULHO<br>AGOSTO<br>SETEMBRO<br>OUTUBRO                                                                |     |
| Recolhimento sobre o<br>teto                              | C Sim ♥ Não                                                                                                    |     |
| Valor recebido                                            | 100.000,00                                                                                                    |     |
| Valor descontado                                          | 100.000,00                                                                                                    |     |
|                                                           | - +                                                                                                    |     |
| Vossa Senhoria dever<br>informados e entregá-<br>efeitos. | á imprimir e assinar a declaração contendo os dados ora<br>la no setor financeiro da Seção Judiciária para que produza |     |
|                                                           | Cancelar Instinic declaração Concluir                                                                                  | R   |

Figura 9.1: Dados de recolhimento de INSS do profissional

- 2. Preencha os dados de recolhimento do INSS para uma fonte pagadora.
- 3. Se desejar incluir dados de recolhimento de mais de uma fonte pagadora, clique na opção
   . O sistema apresenta a quantidade de registros cadastrados. Para excluir uma fonte

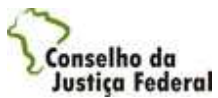

pagadora e seus dados, selecione o registro desejado através dos botões de navegação e clique na opção para exclusão do registro selecionado.

- 4. Clique no botão Concluir para efetuar a operação e salvar os dados registrados.
- 5. Para cancelar a operação e descartar as informações, clique no botão Cancelar
- 6. Para sair do sistema e fechar a janela, clique em Sair

Para imprimir a declaração de recolhimento de INSS, que deverá ser entregue na unidade da Justiça Federal para validação e efetivação dos dados informados, clique na opção "Imprimir Declaração".

| 0 | ۲                                                                                                    | AJG - S<br>5° REGL<br>5° REGL<br>10/12/20<br>Declara | istema Assistência J<br>ÃO FEDERAL<br>ÃO FEDERAL - CRS<br>07 09:40:36<br>ção | udiciária Gratu<br>5 508 QUADRA            | ita<br>4           | Página 1 de 1     |
|---|----------------------------------------------------------------------------------------------------|------------------------------------------------------|------------------------------------------------------------------------------|--------------------------------------------|--------------------|-------------------|
| 2 | Declaração<br>GUILHERMINO DA SILVA CAMPOS, 729.376.847-85, 2132132132, SQS 405 301 ASA SUL<br>Brasilia DF, declara, nos termos do Art. 81 da IN INSS/DC N° 3, de 14/07/2005, sob as penas da<br>lei, que a(s) empresa (s) abaixo identificada(s) efetuará(ão) desconto de contribuição<br>previdenciária no(s) valor(es) e competência(s) especificadas. |                                                      |                                                                              |                                            |                    |                   |
|   | Nome da Empr                                                                                                    | esa                                                  | CNPJ                                                                         | Mês/Ano de<br>Competância                  | Valor recebido     | Valor descontado  |
|   | CAST INFORM                                                                                                    | ATICA                                                | 31.525.961/0001-43                                                           | 12/2007                                    | 50,00              | 50,00             |
|   | 13230 081831 0                                                                                                    |                                                      | remimeração ou na n                                                          | inotese de recebe                          | er remuneração inf | erior a indicada  |
|   | BRASILIA, 1                                                                                                    | rei a contril<br>.0/12/2007.                         | remuneração ou, na n<br>mução até o valor dec                                | upotese de recebo<br>larado.               | er remuneração inf | èrior a indicada, |
| L | BRASILIA, 1                                                                                                    | rei a contril<br>.0/12/2007.                         | emuneração ou, na n<br>puição até o valor dec                                | upotese de recebo<br>larado.<br>ssinatura  | er remuneração inf | èrior a indicada, |
| 9 | 5° REGIÃO F<br>CRS 508 QU/<br>ASA SUL, BI<br>CEP: 72.000-<br>A/C: 5° REGI                                                                                                    | EDERAL<br>ADRA 4, 1<br>RASILIA, 1<br>000<br>IÃO FEDE | A:<br>A:<br>234, LOTE<br>DF<br>RAL                                           | upotese de recebo<br>clarado.<br>ssinatura | er remuneração inf | èrior a indicada, |

Figura 9.2: Dados de recolhimento de INSS do profissional - Declaração

### 2.8.2 Registro de dados de recolhimento de ISS

1. No menu principal do sistema na Internet, selecione a opção "Registro de Dados de ISS"

| ESTE<br>PF/CNPJ: 824.166.811-25             | Assistência Judiciária Gratu          |
|---------------------------------------------|---------------------------------------|
|                                             | Aj                                    |
| s de recolhimento de ISS do profissional    |                                       |
| Registro 1 de 4                             |                                       |
| Período do ISS * 2008                       |                                       |
| Municípios = BRASÍLIA                       | Q.                                    |
| Número da inscrição *                       |                                       |
|                                             | » <del>-</del> +                      |
| Vossa Senhoria deverá encaminhar ao se      | stor financeiro da Secão Indiciária o |
| comprovante de inscrição/recolhimento do IS | S para que produza efeitos.           |

Figura 9.3: Dados de recolhimento de ISS do profissional

2. Preencha os dados de recolhimento do ISS para um município e um número de inscrição.

Nota: Não é possível repetir o número de inscrição para o mesmo município no mesmo período.

- 3. Se desejar incluir mais de um registro de dados de recolhimento, clique na opção sistema apresenta a quantidade de registros cadastrados. Para excluir um registro, selecione o registro desejado através dos botões de navegação Se e clique na opção para exclusão do registro selecionado.
- 4. Clique no botão **Concluir** para efetuar a operação e salvar os dados registrados.
- 5. Para cancelar a operação e descartar as informações, clique no botão Cancelar

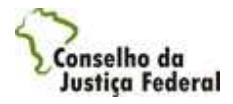

#### 2.9 Guias de Encaminhamento - Internet

Esta funcionalidade permite a manutenção (cancelamento, aceite, recusa, rejeição ou desistência) da guia de encaminhamento, através da internet, pelo próprio profissional. Para utilizá-la, execute os passos abaixo:

1. Selecione a opção Guias de Encaminhamento no menu do sistema.

O sistema apresenta formulário para pesquisa de guias de encaminhamento cadastrados para o profissional que está acessando o sistema.

2. Para efetuar a pesquisa:

2.1 Informe os dados para pesquisa.

2.2 Clique em Pesquisar

| TESTE<br>CPF/CNPJ: 824.166.811-25 |           | Assistência Judiciária | Gratuita  |
|-----------------------------------|-----------|------------------------|-----------|
|                                   |           |                        | Ajuda     |
| Pesquisa de guia de encam         | inhamento |                        |           |
| Número da guia                    |           |                        |           |
| CPF do assistido                  |           |                        |           |
| Nome do assistido                 |           |                        |           |
| Situação                          | SELECIONE | ×                      |           |
|                                   |           | Voltar Pesquisar Criar | Guia Sair |
|                                   |           |                        |           |

Figura 10.1: Guias de Encaminhamento - Pesquisar.

O sistema atualiza a tela com a lista de guias de encaminhamento de acordo com a pesquisa efetuada

| TESTE<br>CPF/CNPJ: 824.166.811- | 25               |                 | Assistência Judiciária G                                                                                        | Gratuit |
|---------------------------------|------------------|-----------------|----------------------------------------------------------------------------------------------------|---------|
|                                 |                  |                 | A STATE OF A STATE OF A STATE OF A STATE OF A STATE OF A STATE OF A STATE OF A STATE OF A STATE OF A STATE OF A | Ajuda   |
| esquisa de guia de enca         | minhamento       |                 |                                                                                                    |         |
| Número da guia                  |                  |                 |                                                                                                    |         |
| CPF do assistido                |                  |                 |                                                                                                    |         |
| Nome do assistido               |                  |                 |                                                                                                    |         |
| Situação                        | CANCELADA PE     | LO PROFISSIONAL | *                                                                                                    |         |
| uias de encaminhamente          | 0                |                 |                                                                                                    |         |
| Número da guia                  | CPF do assistido | Nome do assi    | stido Situação                                                                                                  |         |
| 2008010000262                   | 534.712.898-44   | TESTE           | CANCELADA PELO                                                                                                  | 0       |

Figura 10.2: Guias de Encaminhamento.

- 3. De acordo com o tipo de ação que deseja executar, siga para o tópico correspondente:
- 3.9.1 Detalhar guia de encaminhamento.
- 4. Para voltar ao menu do sistema clique em Voltar.
- 5. Para sair do sistema e fechar a janela, clique em Sair

## 2.9.1 Guias de Encaminhamento - Detalhar

- 1. Para selecionar a Guia que deseja detalhar, clique no link no número da Guia escolhida. O sistema apresenta os dados da guia de encaminhamento e as opções de ação:
- 3.9.2 Cancelar uma guia existente
- 3.9.3 Visualizar um documento de guia de encaminhamento (Imprimir)

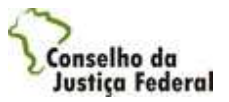

| sistência Judiciária Gratuita - Microsofi | t Internet Explorer provided by Cast Informatica SA |               |
|-------------------------------------------|-----------------------------------------------------|---------------|
| TESTE<br>CPF/CNPJ: 824.166.811-25         | Assistência Judiciária Gra                          | tuit          |
| Dados da quia de encaminhamento           |                                                     | rjuod         |
| se gate as anomenication                  |                                                     |               |
| Número da guia                            | 20080100000012                                      |               |
| Nome                                      | TESTE                                               |               |
| CPF                                       | 572.554.412-54                                      |               |
| RG                                        | 456454654                                           |               |
| CEP                                       | 70.730-521                                          |               |
| UF                                        | DF                                                  |               |
| Cidade                                    | Brasilia                                            |               |
| Endereço (logradouro)                     | SEPN 504 BLOCO A                                    |               |
| Complemento                               |                                                     |               |
| Número                                    | 87                                                  |               |
| Bairro                                    | ASA NORTE                                           |               |
| E-mail                                    |                                                     |               |
| Telefone residencial/contato              | 61-3429-7300                                        |               |
| Telefone celular                          |                                                     |               |
| Telefone comercial                        |                                                     |               |
| Dados do profissional                     |                                                     |               |
| Nome/Razão social                         | TESTE                                               |               |
| CPF/CNPJ                                  | 82416681125                                         |               |
| Endereço (logradouro)                     | SEPN 504 BLOCO A                                    |               |
| Complemento endereço                      |                                                     |               |
| Número                                    | 101                                                 |               |
| CEP                                       | 70.730-521                                          |               |
| UF                                        | DF                                                  |               |
| Bairro                                    | ASA NORTE                                           |               |
| Cidade                                    | Brasilia                                            |               |
| Telefone comercial                        | 61-3429-7300                                        |               |
| E-mail                                    | teste@teste.com.br                                  |               |
| Órgão de classe                           | ORDEM DOS ADVOGADOS DO BRASIL                       |               |
| Número do registro                        | 02                                                  |               |
| Local de Atuação                          | BRASÍLIA                                            |               |
| Unidade                                   | SUBSEÇÃO JUDICIÁRIA DE BRASÍLIA                     |               |
| Dados gerais                              |                                                     |               |
| Data de criação da guia                   | 03/03/2008                                          |               |
| Situação da guia                          | CRIADA PELO PROFISSIONAL                            |               |
|                                           | Voltar Imprimir Cancelar Guia                       | Sair          |
|                                           |                                                     |               |
| do                                        | 🧐 Intranet local                                    | <b>A</b> 100% |

Figura 10.3: Guias de encaminhamento - Detalhar.

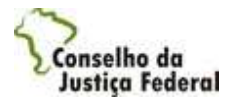

- 2. Para voltar ao menu do sistema clique em Voltar.
- 3. Para sair do sistema e fechar a janela, clique em Sair

#### 2.9.2 Guias de Encaminhamento - Cancelar

- 1. Ao selecionar a opção Cancelar Guia, o sistema pede a confirmação do cancelamento.
- 2. Clique em "Ok" para efetuar a operação.

Nota: Só podem ser canceladas as guias de encaminhamento que estejam com situação igual a "Criada".

### 2.9.3 Guias de Encaminhamento - Imprimir

- 3. Ao selecionar a opção Imprimir, o sistema apresenta o documento de Guia de encaminhamento em formato PDF para impressão. É necessário o uso do Acrobat Reader.
- 4. Para imprimir, clique na opção Imprimir.

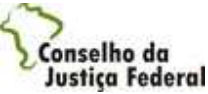

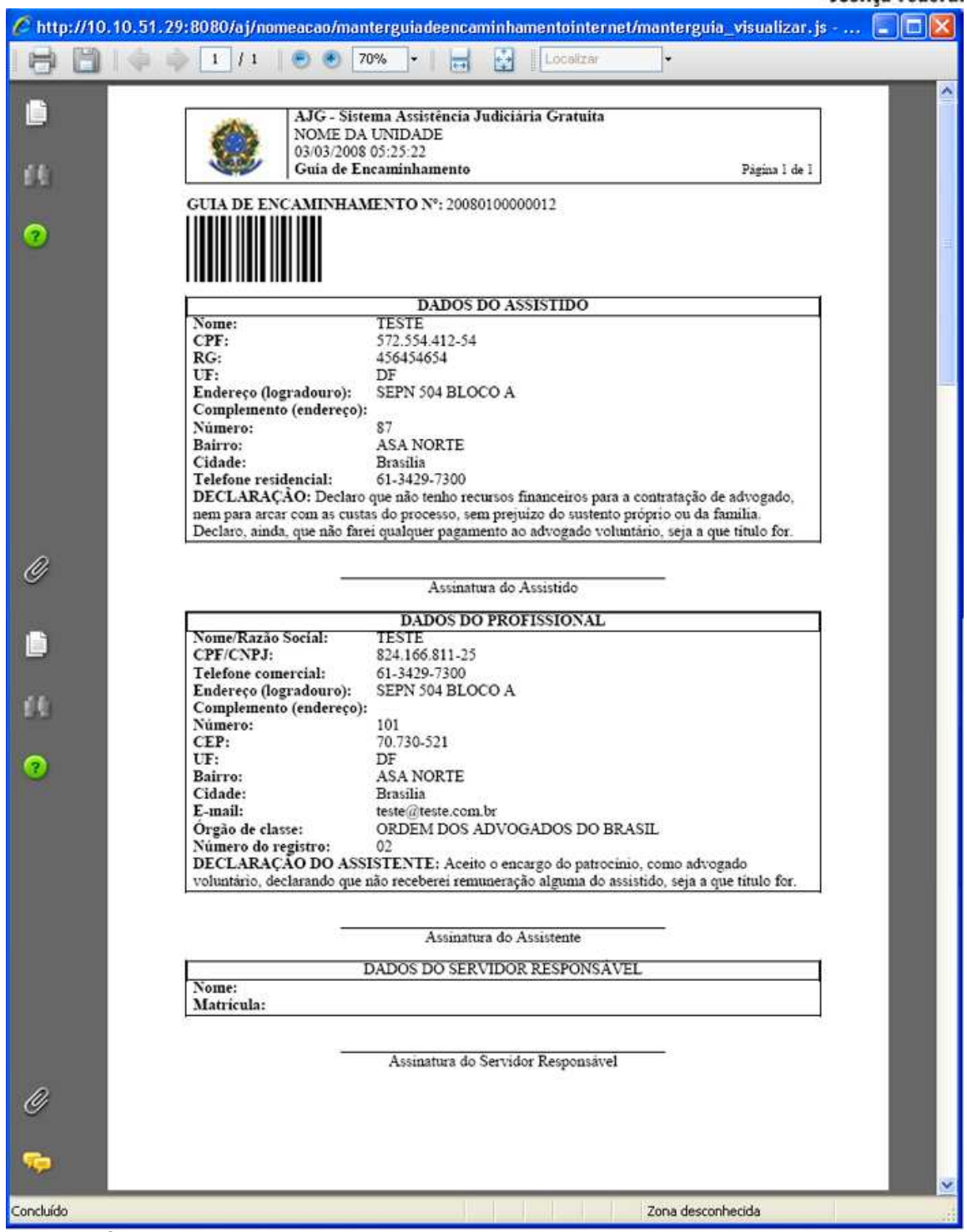

Figura 10.4: Guias de encaminhamento - Imprimir.